YouTubeをテレビの大画面で。

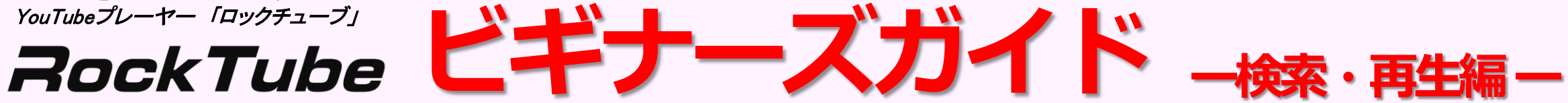

YouTubeの 動画を 探す

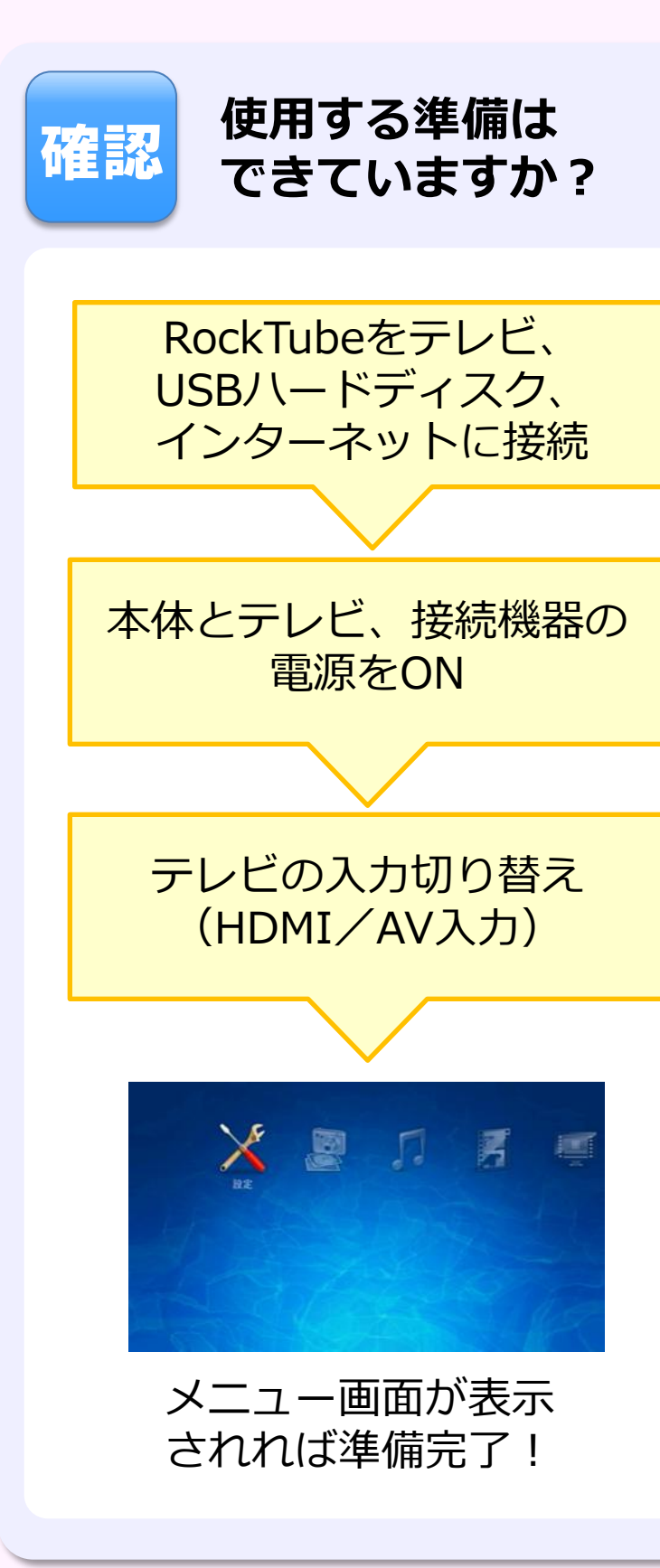

#### 見たい動画を探す 検索ワードで検索する 投稿者名で検索する 検索ワードを入力する際、 メニュー「YouTube を見 0 6) リモコンの 🕞 を押して先頭に る|から、「検索|を選択し IOPLAZA 空白を入れ、投稿者名を入力し ます。 0. 0 ます。 先頭に空白を入れる 2 あ小。 文字入力画面が表示されるの で、検索したいワードを入力 アイオー リモコンの 🗪 ボタンを押すと、指定したワードで検索結果 2 します。 が表示されます。 YouTubeのカテゴリから探す リモコンの 🖗 を押すと、指定したワードで検索結果が表示 3 新機能 されます。 メニュー 0 「YouTube を見 る」から、「カテゴ リモコンでの文字入力方法 リーを選択します。 (1.<sup>35</sup>)~(12<sup>#</sup>) 文字の入力 かな/英字/数字の入力切り替え YouTubeの各カテゴリが表示さ (2) E れるので、目的のカテゴリでリ かなの大文字/小文字、濁点半濁点の切り替え モコンの、電を押すと、各カテ E ゴリ内の動画リストが表示され 変換候補の選択 ます。 音楽やスポーツ、ペットなど、 文字の消去 自分の好きなジャンルの動画を 素早く見つけることができます。 $\mathbf{b}$ カーソルの移動、スペース入力 決定 変換候補や検索文字列の決定 ◎ メモ いろいろな動画の探し方 YouTubeの動画は、「検索」や「カテゴリ」以外にも、「おす すめ」「人気」「新着」「評価の高い動画」などのメニューか ら探すことができます。 ◎ メモ USBキーボードに対応 USBキーボード(別売)を接続して操作することも できます。詳細は「キーボード操作早見表」をご覧 ください。

# 気に入った動画の関連動画を探す

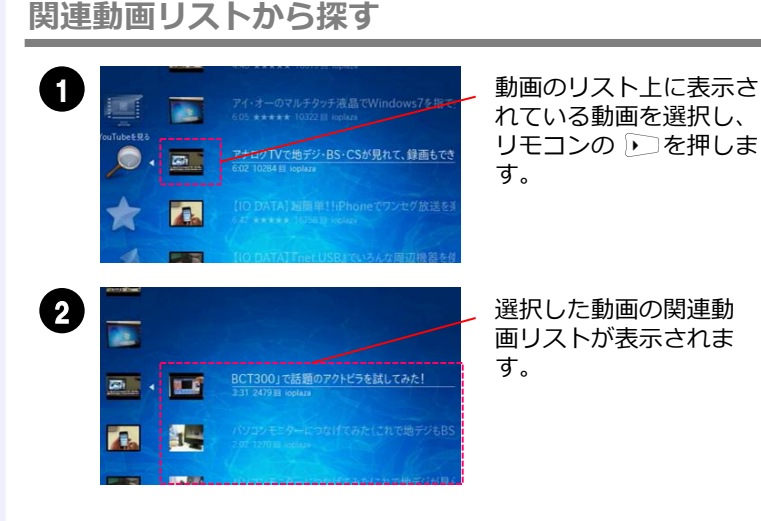

# 投稿者動画リストから探す

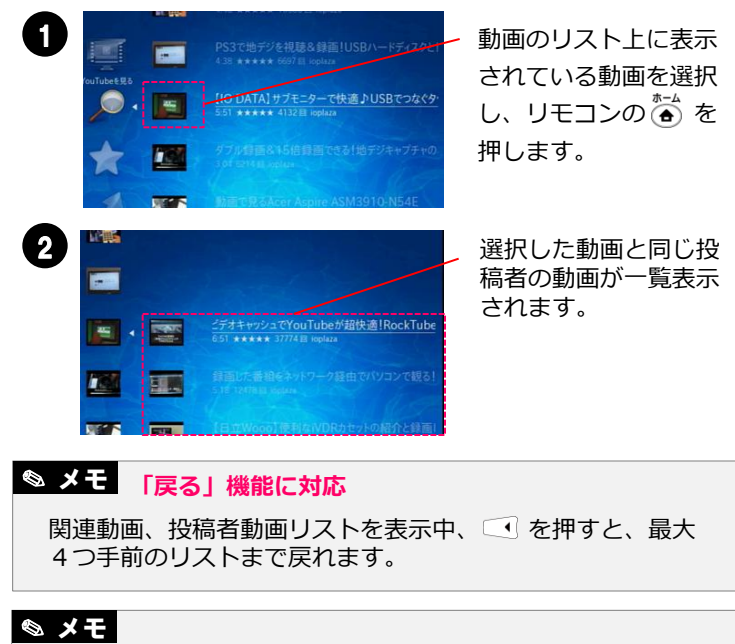

# 検索オプションの変更

検索結果や投稿者動画リストを表 示中、 💼 を押すと、検索オプ ションを 再生回数 ⇒ 関連度 ⇒ アップロード日 ⇒ 評価 の順で 切り替えることができます。

#### 検索期間の変更 各カテゴリの動画リストを 表示中、 📩 を押すと、検 索期間を 今日 ⇒ 今週 ⇒ 今月 ⇒ すべて の順に切り 替えることができます。

# 動画の再生【基本編】

YouTubeを再生する

#### 動画を再生する

検索結果や動画リストを表示中、 🔊 を押すと、選択した動画が 再生されます。

#### 動画再生中のリモコン操作 早戻し 早送り $(\mathbf{H})$ 巻き戻し・早送り(2倍~256倍) 決定 一時停止/再開 停止 再牛の停止 動画タイトルを表示 + 82 音量ボリューム調整 -消音 音声のON/OFF スキップ スキッフ ~ → 15秒ずつ前後にスキップ ^ 77)AU ~ 再生画面の拡大・縮小 (11/8) アスペクト比の変更 ボタンを押すたびに切り替わります。 16:9 (ワイド) ⇒ 4:3 (ノーマル) ⇒ 2.21:1 (70mm) ⇒ 2.35:1 (シネマ) ⇒ 自動(標準)

※詳細は「リモコン操作早見表」をご覧ください。

### YouTubeの 画質を 設定する

Ð

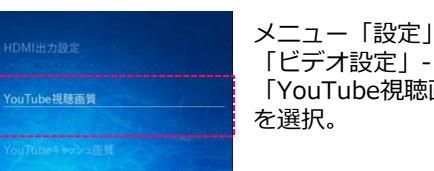

# メニュー「設定」から、 「YouTube視聴画質」

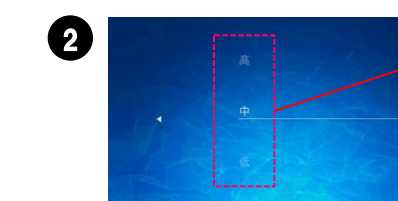

「高・中・低」から画質を 選択し、リモコンの 📾 を 押すと、画質が変更されま す。スムーズなストリーミ ング再生を優先する場合は、 「中」や「低」にします。

# 動画の再生【応用編】

#### 動画を連続再生する

検索結果やキャッシュ済みファイル、同一フォルダ内の動画ファ イルを連続して再生することができます。

再生/一時停止 検索結果や動画リストを表示中、リモコンの 间 を押すと、選択 した動画が再生され、一つ目の再生が終わると、自動的に次の動 画・音楽の再生をはじめます。

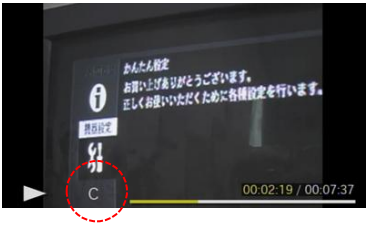

連続再生の場合、画面の再 生バーにCと表示されます。

#### 動画をリピート再生する

動画の再生中にリモコンの 💼を押すと、リピート再生に切り替 えることができます。

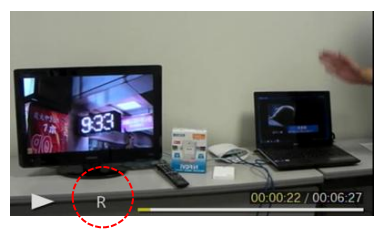

生)の場合は単一の動画をリ ピートします。(画面の再生 バーにRと表示)

単独再生 ( 💌 ボタンで再

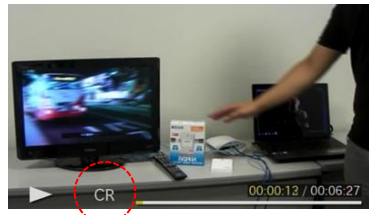

再牛/一時停止 連続再生() ボタンで再 生)の場合はリスト全体をリ ピートします。(画面の再生 バーにCRと表示)

#### YouTubeをテレビの大画面で。 YouTubeプレーヤー「ロックチューブ」

# YouTubeプレーヤー「ロックチューブ」 RockTube ビギナーズガイド ービデオキャッシュ編ー

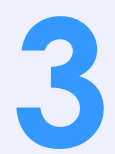

# YouTubeの動画をキャッシュする

#### ☞確認 ビデオキャッシュを利用するために

キャッシュ機能を利用するには、ハードディスク などのUSBストレージを常時接続し、専用フォー マットを行う必要があります。

#### ☞確認 USBストレージを使用するには?

USBストレージをRockTubeに接続した後に電源をONにし、 フォーマットを実行します。フォーマットはメニュー「設定」 から「システム設定」-「フォーマット」を選択します。フォー マット終了後、RockTubeを再起動すると、USBストレージが 使用できる状態になります。

# 動画を手動/自動でキャッシュする

# 再生中の動画をキャッシュする

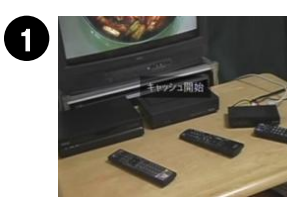

動画再生中にリモコンの ● を押すと、 画面上に「キャッシュ開始」と表示され ます。

 キャッシュが開始されると、動画の再生を止めてもキャッシュは 継続され、複数の動画をキャッシュした場合はキャッシュリスト に追加されて順次キャッシュを実行します。

### タイトルリストから動画をキャッシュする

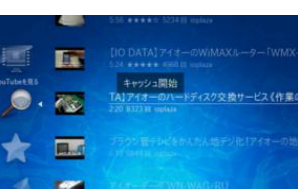

動画のタイトルリスト上で、キャッ シュしたい動画を選択してリモコン の
を
押すと、
キャッシュが
実行 されます。

# キャッシュの画質を設定する

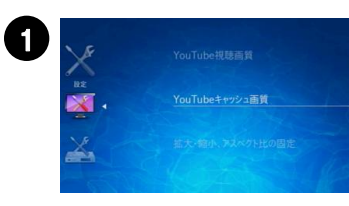

メニュー「設定」から、「ビデ オ設定 | - 「YouTubeキャッ シュ画質」を選択します。

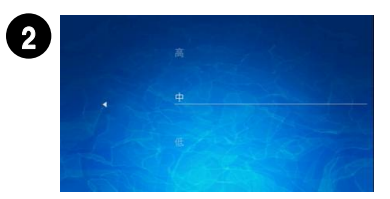

「高・中・低」から画質を選択 し、リモコンの 廊 を押すと、 画質が変更されます。画質が高 いほどキャッシュに時間がかか ります。

# キャッシュ中の動画リストを確認する

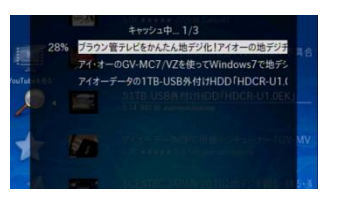

動画のタイトルリスト上でリモコ ンの (うを押すと、キャッシュ中) の動画及びキャッシュリストに追 加済みの動画が一覧で表示されま す。

### メモ キャッシュの取り消し

キャッシュ前またはキャッシュ中の動画を選択し、リモコンの を押すと、キャッシュを取り消すことができます。

# 見たい動画を自動でキャッシュする

検索ワードや人気、新着など、あらかじめ見たい動画の候補となる条 件を指定しておくことで、定期的にキャッシュすることができます。 メニュー「設定」から、「システ ム設定」-「自動キャッシュリス トーを選択します。 2 List 1 ~10から選択します。 条件は最大10件まで設定できま す。 3 フォルダ名や検索オプション、 巡回間隔などを設定します。設 定した巡回間隔で、動画が自動 的にキャッシュされます。 Sector State State 日付やジャンルなどで、自動キャッシュする動画を格納するフォル ダ名を設定しておくと、プレイリストを作成するときに便利です。

### 自動キャッシュで設定できる項目

| フォルダ名        | 動画を自動キャッシュするフォルダを作成・指定                                                     |
|--------------|----------------------------------------------------------------------------|
| 動作           | ONにすることで自動キャッシュを実行                                                         |
| 種類           | 自動キャッシュする動画のリストを設定。<br>「検索」「おすすめ」「人気」「新着」「評価の<br>高い動画」から指定できる。             |
| 検索<br>オプション  | 種類で検索を設定した場合のオプション設定。<br>「アップロード日」「再生回数」「評価」「関連<br>度」から選択した内容に応じて検索結果が変わる。 |
| 件数           | 一度の巡回でキャッシュリスト登録する動画の数<br>を最大50件まで設定。                                      |
| 巡回間隔<br>(時間) | 何時間おきにキャッシュを実行するかを設定。<br>1 / 6 / 12 / 24(単位 : 時間) のいずれかを指<br>定。            |
| 絞込フィルタ       | さらに結果を絞り込む場合に使用                                                            |
| 除外フィルタ       | 指定したワードを除外する場合に使用                                                          |

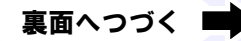

# キャッシュした動画を見る

# フォルダの中から探す

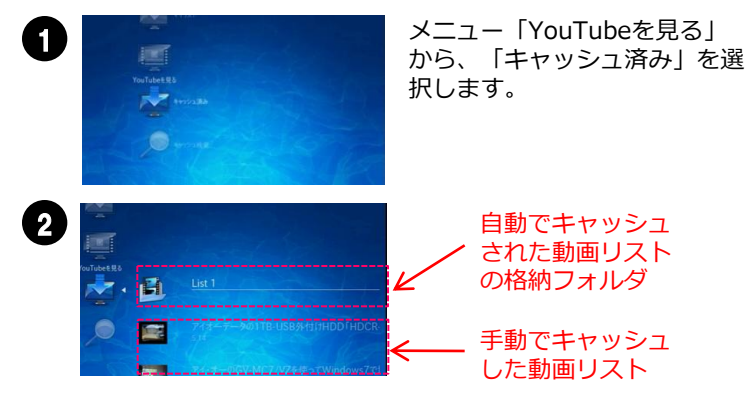

設定したフォルダにキャッシュされた動画が格納されてい るので、見たい動画を選択すると再生することができます。

# マイリスト機能を使う

マイリスト機能を使うと、キャッシュ済み動画を任意の検索ワードで再生リスト化できます。よく使う検索ワードをマイリスト登録しておくと便利です。

します。

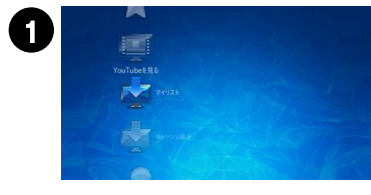

G

2

設定したリストを選択します。

メニュー「YouTubeを見る」

から、「マイリスト」を選択

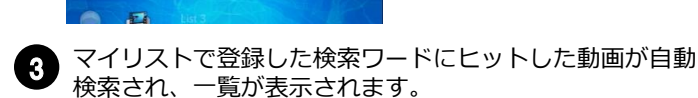

# ◎ メモ マイリストの登録方法

メニュー「設定」から「システム設定」 - 「マイリスト」を選択します。List 1 ~10から選択し、リスト名・検索キーワード・除外フィルタを設定してリモコンの(\*\*)を押すと、マイリストが登録されます。

#### キャッシュした動画を スマートフォンから見る 新機能 0 メニュー「設定」から「システ ム設定」-「ネットワーク設定」 (: 192.168.1.1 1: 192.168.1.1 -「情報を見る」を選択し、IPア ドレスを確認します。 ライブラリのファイルを見る キャッシュ開始 ▲ (2) 3 検索履歴の編集 ール入力アカ <u>/ト設定</u> アカウント設定 メールダウンロ・ ネットワーク設定 ーボード設定 再起動 スマートフォンのURL入力 欄にIPアドレスを指定して 動画のサムネイルとタイト アクセスするとRockTube ルが一覧で表示されるので、 の管理画面が開くので、メ 見たい動画を選択すると動 ニュー「ライブラリのファ 画を再生できます。 イルを見る | から 「Youtube」を選択します。 ◎ メモ RockTubeの管理画面 RockTubeに割り振られたIPアドレスを指定することで、PCの Webブラウザからも管理ページにアクセスすることができます。 管理ページでは、メールアカウントやブックマークレットなど の設定を行うことができます。 キャッシュ検索を使う 0 メニュー「YouTubeを見る」から、 「キャッシュ検索」を選択します。 2 検索するキーワードを入力し、リ モコンの (\*\*) を押します。 TV\_ (3) 検索した動画の一覧が表示されます。

# オリジナルの プレイリストを作る

# キャッシュ済み動画を 移動・並び替える

キャッシュした動画の格納フォルダを移動したり、並び替えたり することができます。この機能により、オリジナルのプレイリス トを作成でき、連続再生やリピート再生と組み合わせることで、 見たい動画を見たい順で再生できます。

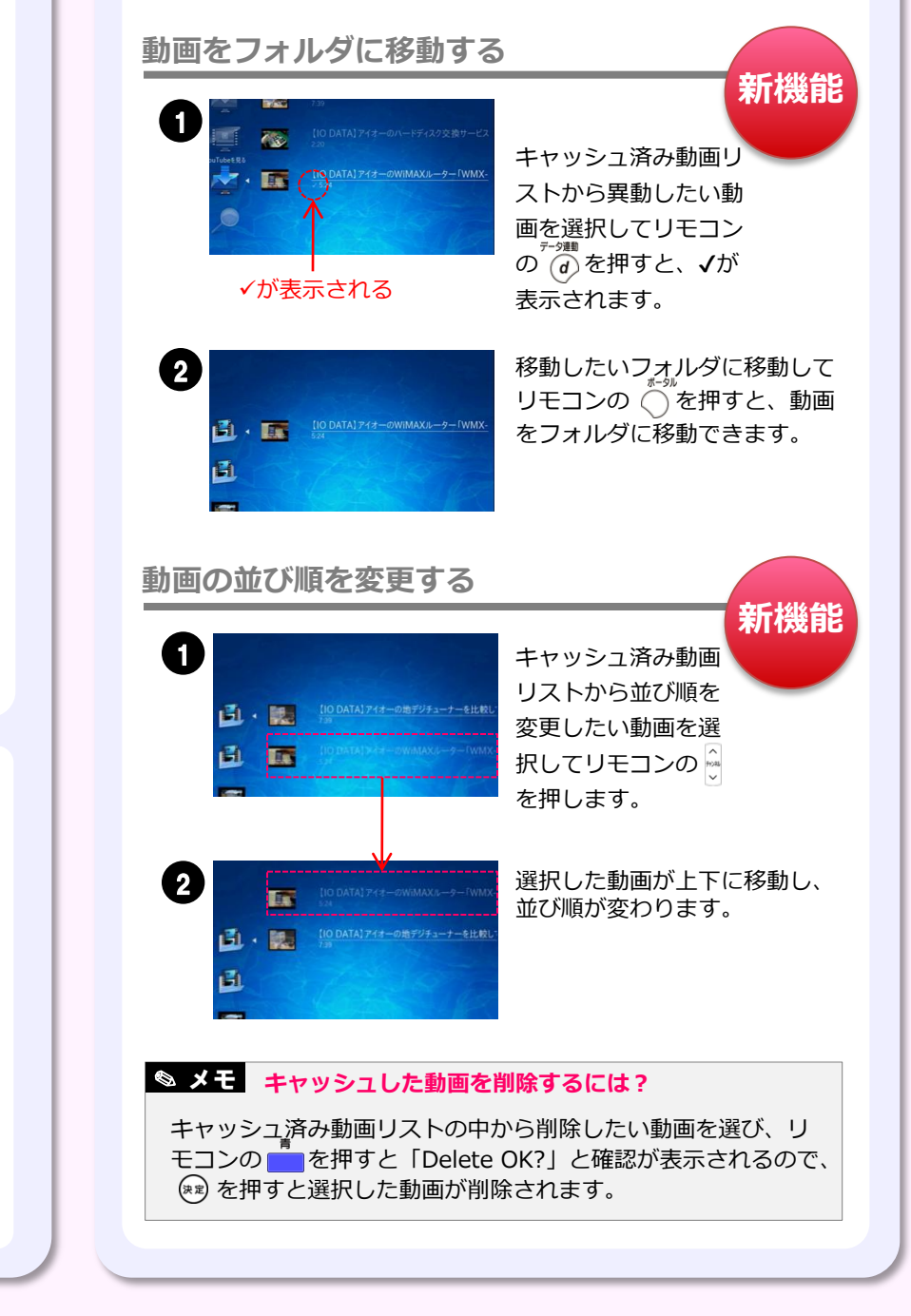